## 电子票据取票和下载流程

步骤1:打开微信"扫描二维码"

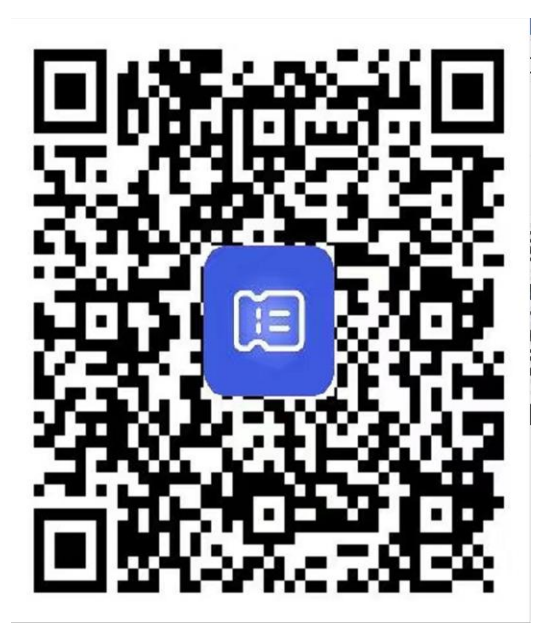

步骤 2: 根据页面提示"登录并注册"

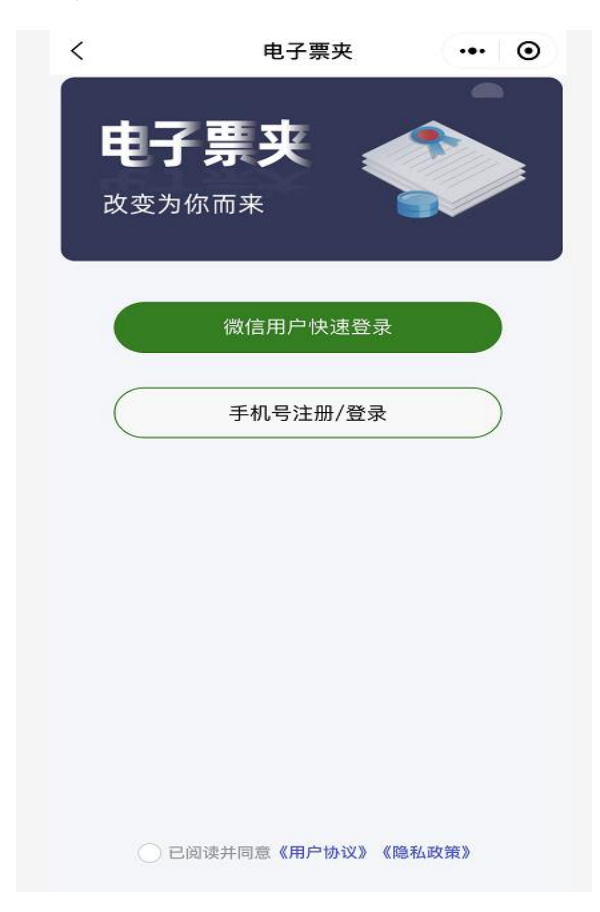

步骤3:进入页面"我的票夹"查看自动归集的电子票据中是否有 所需的票据;若无查到所需的票据,则需进行自助取票操作:点击 "自助取票"→输入"姓名、用户编号"进行提取。

注:

1、提取"学费类发票",输入的"用户编码"可以为"学号或身份证号码"。

2、每一张电子发票只归集到首次注册登录取票的手机号码上。

| く福建幼儿师范高等专科学校 ・・・             ・・・            |                                  |
|----------------------------------------------|----------------------------------|
| **************************************       | 〈 自助取票 … ④                       |
| Fujian Preschool Education College           | 福建幼儿师范高等专科学校                     |
| <b>2 ———</b> ——————————————————————————————— | Q 请输入以下信息<br>查找电子票               |
| 票据服务                                         | 本功能可查找12个月以内的电子票据 查找历史票据         |
| <b>自助取票</b><br>可根据个人信息自助获取电子票据 >             | <b>真实姓名</b> 请输入姓名 ▼              |
| <b>日码查票</b><br>扫描导诊单二维码获取电子票据 >              | <b>用户编码</b> 手机号/学号/身份证号<br>查找电子票 |
| <b>我的票夹</b><br>可查看归集的电子票据 >                  |                                  |
| <b>发送记录</b><br>发送给他人的电子票据记录 >                |                                  |
| 用户协议   隐私政策<br>福建博思软件股份有限公司<br>提供技术支持        | 未查询到票据? 前往 <b>票央</b> 查看是否已自动归集   |

**步骤 4:** 自助取票操作成功,在取票成功页面,点击"前往票夹查 看"→在票夹中点击"需要查看的票据"。

|   |                               |                 | 票夹                                        | ••• •                              |
|---|-------------------------------|-----------------|-------------------------------------------|------------------------------------|
|   | 取票成功                          | ••• (0)         | Q,开票单位/交款人/身份证号/票据号码/金额搜索                 |                                    |
|   |                               |                 | 排序 → 日期 → 批量发曲                            | 3箱 🖂 🛛 帮助 🖓                        |
|   |                               |                 | 圖 福建幼儿师范高等专科学校                            | 2021-12-09                         |
|   |                               |                 | 交款人: •••••••••••••••••••••••••••••••••••• | 备注:<br>¥ 2,640.00                  |
| 5 | <b>取票成功</b><br>防持的1张票据,已自动保存3 | 至要求             | 國 福建幼儿师范高等专科学校                            | 2021-11-02                         |
|   | 前往票夹查看                        |                 | 交款人: (1995)<br>票据号码: (1995)<br>票据类型:      | 备注:<br>¥ 6,100.00                  |
|   |                               | $\left(\right)$ | 國 福建幼儿师范高等专科学校                            | 2021-11-02                         |
|   |                               |                 | 交款人: (1995年)<br>票据号码: (1995年)<br>票据类型:    | ●<br>●<br>●<br>■<br>概添加<br>¥ 6,100 |
|   |                               |                 | 國 福建幼儿师范高等专科学校                            | 2021 商保报案                          |
|   |                               |                 | 交款人: (1995)<br>票据号码: (1995)<br>票据类型:      | 备注:<br>¥ 6,000.00                  |
|   |                               |                 | 圖 福建幼儿师范高等专科学校                            | 2021-11-02                         |
|   |                               |                 |                                           | 2 我的                               |

**步骤 5:** 点击"查看电子票" →进入"电子票预览"页面→点击 "票据下载"或"发送至邮箱"自行下载打印。

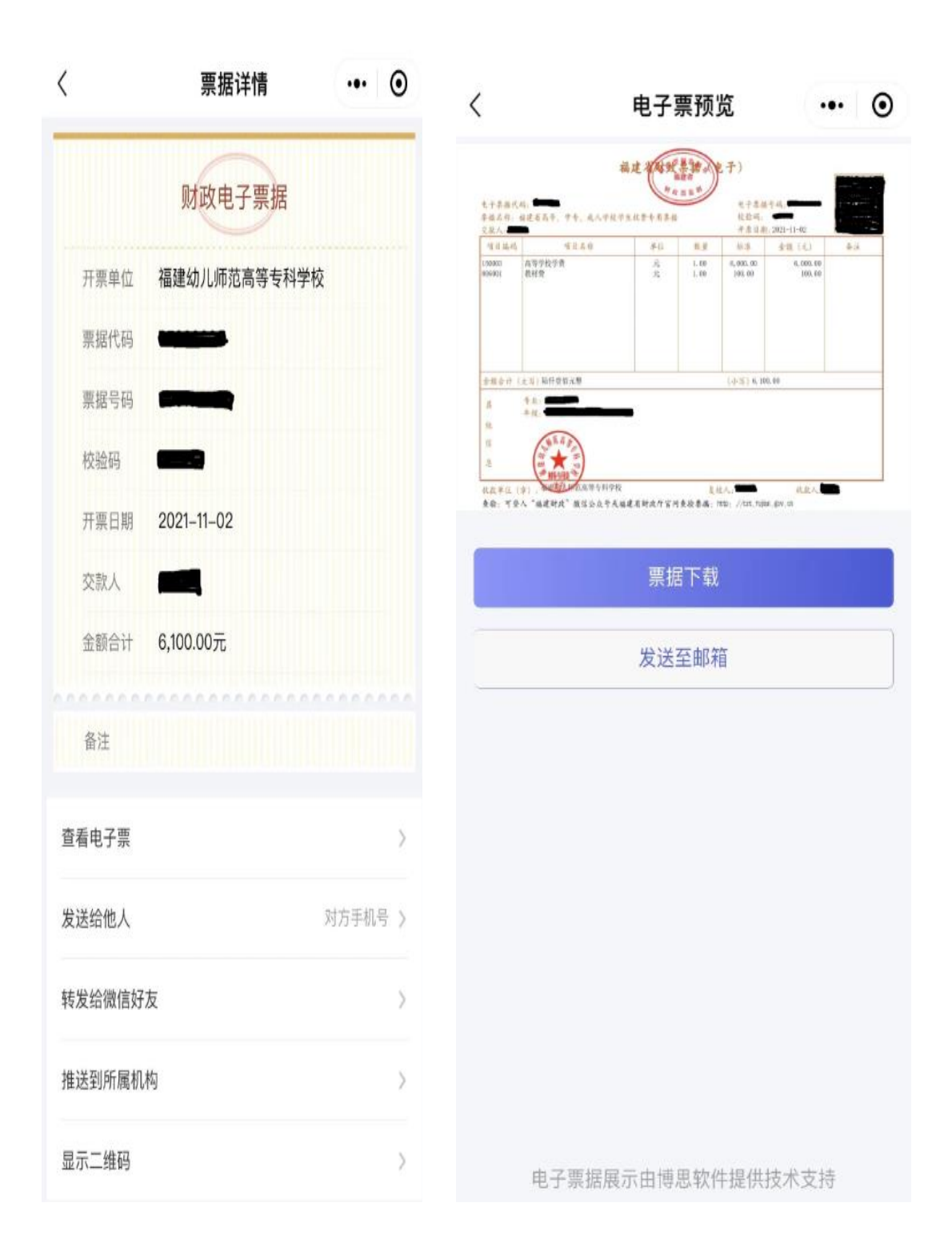